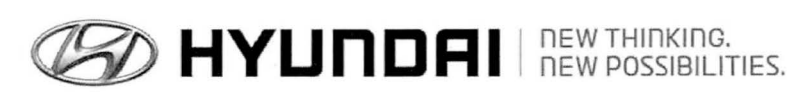

| GROUP      | NUMBER      |  |  |  |
|------------|-------------|--|--|--|
| CAMPAIGN   | 13-01-015   |  |  |  |
| DATE       | MODEL       |  |  |  |
| MARCH 2013 | TUCSON (LM) |  |  |  |
|            |             |  |  |  |

# **Technical Service Bulletin**

TUCSON (LM) ECM & TCM UPDATE (SERVICE CAMPAIGN TM9)

# GDS CON Disposite System ECU Update

**Description:** This bulletin provides a procedure to update the ECM and TCM software for 2013 Tucson (LM) 2.4L vehicles to revise the shift feeling in ECO mode.

## This TSB supersedes TSB 12-01-042 to include retail vehicles.

## **\*** IMPORTANT

## \*\*\* DEALER STOCK AND RETAIL VEHICLES \*\*\*

Dealers must perform this Campaign on all affected vehicles prior to customer retail delivery and whenever an affected vehicle is in the shop for any maintenance or repair.

When a vehicle arrives at the Service Department, access Hyundai Motor America's "Warranty Vehicle Information" screen via WEBDCS to identify open Campaigns.

Applicable Vehicles: 2013 MY Tucson (LM) 2.4L with automatic transaxles Applicable Production Date Range: From May 24, 2012 through October 4, 2012

### **GDS INFORMATION:**

| Event #    | Description                                                     |
|------------|-----------------------------------------------------------------|
| EVENT #286 | 286.13MY LM 2.4 ACTIVE ECO ACCELERATION LOGIC IMPROVEMENT - ECM |
| EVENT #287 | 287.13MY LM 2.4 ACTIVE ECO ACCELERATION LOGIC IMPROVEMENT - TCM |

## WARRANTY INFORMATION:

| MODEL       | OP CODE  | OPERATION         | OP TIME |
|-------------|----------|-------------------|---------|
| TUCSON (LM) | 20C105R1 | ECM & TCM UPGRADE | 0.5     |

NOTE: Submit claim on Campaign Claim Entry Screen

## ECM ROM ID TABLE: Verify the ECM ROM ID before updating vehicle software.

| MODEL               | ECM PART    | EMISSION   | IGNITION | IMMO | ECM ROM ID           |          |  |
|---------------------|-------------|------------|----------|------|----------------------|----------|--|
|                     | NUMBER      | EIVIISSION |          |      | PREVIOUS             | NEW      |  |
|                     | 39106-2G803 | ULEV       | KEY      | NO   | LDC4MS0A             | LDC4MT0B |  |
| TUCSON (LM)<br>2.4L | 39106-2G813 | ULEV       | SSB      | YES  | LDC4RS0A             | LDC4RT0B |  |
|                     | 39106-2G823 | SULEV      | KEY      | NO   | LDS4MS0A<br>LDS4MT0A | LDS4MT0B |  |
|                     | 39106-2G883 | SULEV      | SSB      | YES  | LDS4RS0A<br>LDS4RT0A | LDS4RT0B |  |

## SUBJECT: TUCSON (LM) ECM & TCM UPDATE (SERVICE CAMPAIGN TM9)

| -             |                                                                                     |                                                                                                    |  |  |  |
|---------------|-------------------------------------------------------------------------------------|----------------------------------------------------------------------------------------------------|--|--|--|
| CM (TCM) PART | TCM ROM ID                                                                          |                                                                                                    |  |  |  |
| NUMBER        | PREVIOUS                                                                            | NEW                                                                                                    |  |  |  |
| 39106-2G803   |                                                                                     |                                                                                                    |  |  |  |
| 39106-2G813   | TLM0C24NA6                                                                          | TI M00040140                                                                                                    |  |  |  |
| 39106-2G823   | TLM0C24NA7                                                                          | TLMUC24N10                                                                                                    |  |  |  |
| 39106-2G883   |                                                                                     |                                                                                                    |  |  |  |
|               | CM (TCM) PART<br>NUMBER<br>39106-2G803<br>39106-2G813<br>39106-2G823<br>39106-2G883 | CM (TCM) PART<br>NUMBER         TCM R           39106-2G803         PREVIOUS           39106-2G813         TLM0C24NA6           39106-2G823         TLM0C24NA7           39106-2G883         TLM0C24NA7 |  |  |  |

#### TCM ROM ID TABLE: Verify the TCM ROM ID before updating vehicle software.

#### **GENERAL PRECAUTIONS**

- Connect the USB cable between the GDS and the VCI.
- Connect the 16-pin DLC connector from the VCI into the DLC located under the driver's side dash.

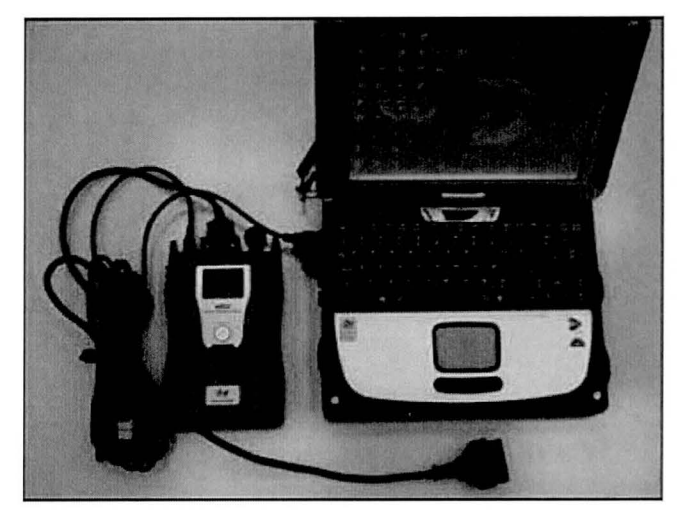

## \* NOTE

Make sure the battery icon at the bottom right of the GDS laptop shows at least 50%; if not, charge the GDS or attach a battery charger.

- Turn off all lights (Do not leave the headlight switch in auto mode) and all accessories (including heater/air conditioner/fan, audio, heated seats, rear defroster, etc) to ensure the battery will not be discharged during the update.
- Perform the update with the ignition key in the ON position. (Turn the ignition key to the ON position or press the Start-Stop Button two times without depressing the brake pedal).
- Do not disconnect any cables connected to the vehicle or the GDS during the update.
- Do not start the engine or turn the ignition switch OFF during the update.

# \* NOTE

Confirm your GDS has the most recent version. If not, connect the GDS to an Internet port, open the GDS home page and select "Update". If you encounter GDS related problems, call the GIT Helpline at 888-437-0308.

TSB #: 13-01-015

#### ECM UPDATE

#### GDS AUTO MODE ECM UPDATE PROCEDURE

- 1. From the GDS home page, select **ECU Upgrade**. If necessary, select the VIN.
- 2. Select Engine as the system and then select OK.
- 3. Select Auto Mode and then select Next.
- From the System tab, select Engine and then select OK. The GDS will read the ROM ID. Confirm the ROM is applicable as shown on Page 1, "ECM ROM ID Information". NOTE: Record the ROM ID in case the auto update fails and a manual update is needed.
- 5. Update event **286.13MY LM 2.4 ACTIVE ECO ACCELERATION LOGIC IMPROVEMENT ECM** will display. Select **Upgrade**.

| Administration of some of the state of the source of the |                                                                                   | /CI : USB On 🏾 🌒                                              | 110 : IMV                         | Internet                            | . Off                     |                 | STREET STREET      |                    | X     |
|----------------------------------------------------------|-----------------------------------------------------------------------------------|---------------------------------------------------------------|-----------------------------------|-------------------------------------|---------------------------|-----------------|--------------------|--------------------|-------|
| GD                                                       | Preparation                                                                       | Diagnos                                                       | sis                               | Vehicle S/W I                       | Management                | R               | Repair             | C                  | ,     |
| Vehicle > TUCSON                                         | (LM)/2013/G 2.4 DOHC                                                              | States of party of the states of the                          | System                            | Engine                              | e/Engine Cont             | rol             |                    | ۲                  | 間     |
| Vehicle S/W Managemer                                    | ECU Upgrade                                                                       |                                                               | TO DURANT                         | and the second second               |                           |                 |                    | MANY CRIMEN        | THE S |
| ECU Upgrade 🌙                                            | • Event Group                                                                     | Event                                                         | List                              | 3                                   |                           |                 | CHARLEN A          | TSB                |       |
| →Mode                                                    | Current ROM ID                                                                    | LDS4                                                          | RTOA                              |                                     |                           |                 |                    |                    |       |
| Auto Mode                                                | Latest ROM ID                                                                     | LDS4                                                          | IRT0B                             |                                     | 9                         |                 |                    |                    |       |
| System                                                   | 286.13MY LM 2.4 A                                                                 | CTIVE ECO ACC                                                 | ELERATIO                          | N LOGIĆ IM                          | PROVEMEN                  | T-ECM           |                    |                    |       |
|                                                          |                                                                                   | Pr                                                            | evious                            |                                     | Upgrade                   |                 |                    |                    |       |
|                                                          | Event selection<br>1. Review and ur<br>2. Select reprogram<br>3. Click the Upgram | on<br>nderstand relate<br>ramming event f<br>rade button to b | d TSB for<br>rom Upgr<br>egin ECU | vehicle re<br>ade Event<br>upgrade. | programmir<br>pull down n | ig.<br>ienu abo | ve.                |                    |       |
| ID Register                                              |                                                                                   |                                                               |                                   |                                     |                           |                 |                    |                    |       |
| Option Treatment                                         |                                                                                   |                                                               |                                   |                                     |                           |                 |                    |                    |       |
| Data Treatment                                           |                                                                                   |                                                               |                                   |                                     |                           |                 |                    |                    |       |
| Inspection / Test                                        |                                                                                   |                                                               |                                   |                                     |                           |                 |                    |                    |       |
| ECU Mapping Verification I                               |                                                                                   |                                                               |                                   |                                     |                           |                 |                    |                    | 1     |
| Setup Manual                                             | TSB Case Analysis D                                                               | TC Current Data                                               | Actuation<br>Test                 | Flight Record                       | DVOM 0                    | scilloscope     | Simulation<br>Test | Internet<br>Update | •     |
| 🕼 Start 🛛 🔛 GDS                                          |                                                                                   |                                                               |                                   | 0200                                |                           | 5 製品長           |                    | 15 A CB *:         | 23 AM |

- 6. If the screen indicates "Voltage is OK", select OK. If not, select CANCEL and charge the vehicle battery by running the engine for 10 minutes.
- 7. Updating will occur until 100% is reached on the bar graph. At the prompt, turn the ignition key OFF for 10 seconds, then turn it ON and select **OK**.
- 8. The GDS will confirm that ECM reprogramming is successfully finished. Select OK.
- 9. If the ECM update was not successful, go to GDS <u>MANUAL</u> MODE <u>ECM</u> UPDATE PROCEDURE.
- 10. Check for Diagnostic Trouble Codes and erase any DTC.
- 11. Start the engine to confirm proper operation.

#### GDS MANUAL MODE ECM UPDATE PROCEDURE

## \* NOTE

In the event of AUTO MODE update failure (after it initiated the progress bar):

- You must attempt MANUAL MODE. Use the ECM P/N from the vehicle's ECM label if the correct ECM P/N is not clear from the ROM ID table.
  - Replacing an ECM without carefully documenting that a MANUAL MODE update attempt was made will result in a charge back of your claim.
- 1. From the GDS home page, select ECU Upgrade. If necessary, select the VIN.
- 2. Select Engine as the system and then select OK.
- 3. Select Manual Mode and then select NEXT.
- 4. From the **System** tab, select **Engine** and then select **NEXT**.
- 5. Update event **286.LM 2.4 ACTIVE ECO ACCELERATION LOGIC IMPROVEMENT ECM** will display. Select **Next**.
- 6. Select the correct ROM according to ECM part number on the ECM label. Select Upgrade.

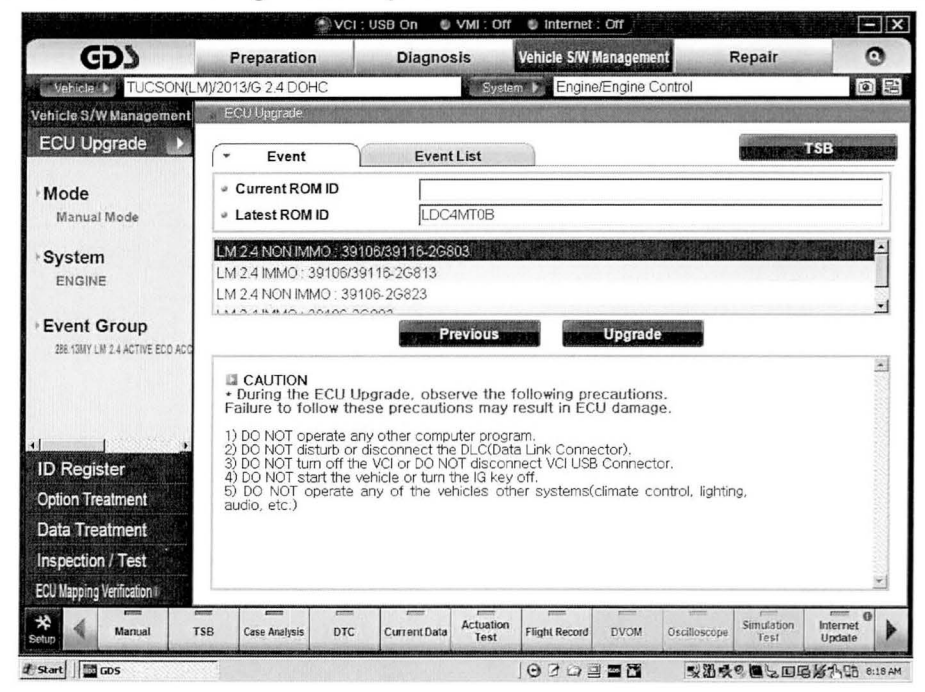

7. Enter the Password and click OK.

| MENU                                | EMISSION | IGNITION | PASSWORD |
|-------------------------------------|----------|----------|----------|
| LM 2.4 NON IMMO : 39106/39116-2G803 | ULEV     | KEY      | 2803     |
| LM 2.4 IMMO : 39106/39116-2G813     | ULEV     | SSB      | 2813     |
| LM 2.4 NON IMMO : 39106-2G823       | SULEV    | KEY      | 2823     |
| LM 2.4 IMMO : 39106-2G883           | SULEV    | SSB      | 2883     |

- 8. If the "Voltage is OK", select OK. If not, select CANCEL and charge the vehicle battery.
- 9. The remaining steps are the same as Step 7~11 of the Auto Procedure.

#### GDS AUTO MODE TCM UPDATE PROCEDURE

- 1. From the GDS home page, select **ECU Upgrade**. If necessary, select the VIN.
- 2. Select AT as the system and then select OK.
- 3. Select Auto Mode and then select Next.
- 4. From the **System** tab, select **AT** and then select **OK**. The GDS will read the ROM ID. Confirm the ROM is applicable as shown on Page 1, "ROM ID Information".
- 5. Update event **287.13MYLM 2.4 ACTIVE ECO ACCELERATION LOGIC IMPROVEMENT TCM** will display. Select **Upgrade**.

|                            |                                                                     | VCI : USB On 🛛 🔮                                                     | VML. Off 🔮                                   | Internet : Off                                |                        |                    |                      |
|----------------------------|---------------------------------------------------------------------|----------------------------------------------------------------------|----------------------------------------------|-----------------------------------------------|------------------------|--------------------|----------------------|
| CDS                        | Preparation                                                         | Diagno:                                                              | sis Vel                                      | icle S/W Manage                               | ment                   | Repair             | 0                    |
| Vehicle Vehicle            | (LM)/2013/G 2.4 DOHC                                                |                                                                      | System 1                                     | Engine/Engine                                 | e Control              |                    | (i) ==               |
| Vehicle S/W Managemen      | ECU Upgrade                                                         |                                                                      |                                              |                                               |                        | I TO STATE OF      |                      |
| ECU Upgrade                | <ul> <li>Event Group</li> </ul>                                     | Event                                                                | List                                         |                                               |                        |                    | 'SB                  |
| • Mode<br>Auto Mode        | <ul> <li>Current ROM</li> <li>Latest ROM ID</li> </ul>              | ID TLMO                                                              | DC24NA7<br>DC24N10                           |                                               |                        |                    |                      |
| + System                   | 287.13MY LM 2.4                                                     | ACTIVE ECO ACC                                                       | ELERATION                                    | LOGIC IMPROVI                                 | EMENT-TCM              |                    |                      |
|                            |                                                                     | P                                                                    | revious                                      | Upgr                                          | ade                    |                    |                      |
|                            | Event select<br>1. Review and<br>2. Select repro<br>3. Click the Up | tion<br>understand relate<br>ogramming event f<br>ograde button to b | ed TSB for ve<br>from Upgrad<br>begin ECU up | ehicle reprogra<br>e Event pull do<br>ograde. | imming.<br>own menu ab | ove.               | 4                    |
| ID Register                |                                                                     |                                                                      |                                              |                                               |                        |                    |                      |
| Option Treatment           |                                                                     |                                                                      |                                              |                                               |                        |                    |                      |
| Data Treatment             |                                                                     |                                                                      |                                              |                                               |                        |                    |                      |
| Inspection / Test          |                                                                     |                                                                      |                                              |                                               |                        |                    |                      |
| ECU Mapping Verification I |                                                                     |                                                                      |                                              |                                               |                        |                    | <u>+</u>             |
| Setup                      | TSB Case Analysis                                                   | DTC Current Data                                                     | Actuation<br>Test Flig                       | ahl Record DVOM                               | M Oscilloscope         | Simulation<br>Test | Internet O<br>Update |
| Start GDS                  |                                                                     |                                                                      | Je                                           | 30225                                         | \$ 33 H                | 9 <b>1</b> 5 1 5   | 13 日日 8:33 AM        |

- 6. If the screen indicates "Voltage is OK", select OK. If not, select CANCEL and charge the vehicle battery by running the engine for 10 minutes.
- 7. Updating will occur until 100% is reached on the bar graph. At the prompt, turn the ignition key OFF for 10 seconds, then turn it ON and select **OK**.
- 8. The GDS will confirm that TCM reprogramming is successfully finished. Select OK.
- 9. If the TCM update was not successful, go to GDS <u>MANUAL</u> MODE <u>TCM</u> UPDATE PROCEDURE.
- 10. Check for Diagnostic Trouble Codes and erase any DTC.
- 11. From the home screen, select Vehicle, **AT** menu and **Option Treatment**. Select **Resetting Auto T/A Values** and follow the prompts on the screen.
- 12. Drive the vehicle to confirm proper operation.

#### GDS MANUAL MODE TCM UPDATE PROCEDURE

#### \* NOTE

In the event of AUTO MODE update failure (after it initiated the progress bar):

- You must attempt MANUAL MODE. Use the TCM P/N from the vehicle's TCM label if the correct TCM P/N is not clear from the ROM ID table.
- Replacing a TCM without carefully documenting that a MANUAL MODE update attempt was made will result in a charge back of your claim.
- 1. From the GDS home page, select ECU Upgrade. If necessary, select the VIN.
- 2. Select **AT** as the system and then select **OK**.
- 3. Select Manual Mode and then select NEXT.
- 4. From the System tab, select AT and then select NEXT.
- 5. Update event **287.13MYLM 2.4 ACTIVE ECO ACCELERATION LOGIC IMPROVEMENT TCM** will display. Select **Next**.
- 6. LM 2.4L TCM 39106-2G803/13/23/83 will display. Select Upgrade.

| 🕲 VCI : USB On 🔹 VMI : Off 🔹 Internet : Off                       |                                                                                                    |                                                                                                    |                                                                                                    |                                                    |                           |                    |
|-------------------------------------------------------------------|----------------------------------------------------------------------------------------------------|----------------------------------------------------------------------------------------------------|----------------------------------------------------------------------------------------------------|----------------------------------------------------|---------------------------|--------------------|
| GD                                                                | Preparation                                                                                                    | Diagnos                                                                                                    | sis Vehicle S/                                                                                        | W Management                                       | Repair                    | 0                  |
| Vehicle M TUCSON(LN                                               | /)/2013/G 2.4 DOHC                                                                                              |                                                                                                    | System 🕨 Eng                                                                                          | ine/Engine Control                                 |                           | 02                 |
| Vehicle S/W Management                                            | ECU Upgrade                                                                                                    | Carl Martin                                                                                                   |                                                                                                    |                                                    |                           |                    |
| ECU Upgrade 🕨                                                     | ✓ Event                                                                                                    | Event                                                                                                    | List                                                                                                  |                                                    |                           | TSB                |
| Mode Manual Mode                                                  | <ul> <li>Current ROM ID</li> <li>Latest ROM ID</li> </ul>                                                       | D []                                                                                                    | DC24N10                                                                                               |                                                    |                           |                    |
| <b>∗ System</b><br>Ατ                                             | LM 2.4 TCM 3910                                                                                                 | 6-2G803/13/23/83                                                                                              | Kan Bulkin Ko                                                                                         |                                                    |                           |                    |
| * Event Group<br>287.13MY LM 2.4 ACTIVE ECO ACC                   |                                                                                                    | P                                                                                                    | revious                                                                                               | Upgrade                                            |                           |                    |
|                                                                   | CAUTION<br>* During the EC<br>Failure to follow                                                                 | U Upgrade, obse<br>v these precautio                                                                          | erve the following<br>ons may result in I                                                             | precautions.<br>ECU damage.                        |                           | *                  |
| ID Register<br>Option Treatment                                   | 1) DO NOT opera<br>2) DO NOT disturi<br>3) DO NOT turn o<br>4) DO NOT start 1<br>5) DO NOT oper<br>audio, etc.) | te any other comp<br>b or disconnect the<br>ff the VCI or DO NO<br>the vehicle or turn t<br>ate any of the ve | uter program.<br>e DLC(Data Link Cor<br>DT disconnect VCI L<br>the IG key off.<br>hicles other system | inector).<br>ISB Connector.<br>Is(climate control, | lighting,                 |                    |
| Data Treatment<br>Inspection / Test<br>ECU Mapping Verification ( |                                                                                                    |                                                                                                    |                                                                                                    |                                                    |                           | <b>B</b>           |
| Setup Manual TS                                                   | SB Case Analysis                                                                                                | DTC Current Data                                                                                              | Actuation<br>Test Flight Reco                                                                         | rd DVOM Oscill                                     | oscope Simulation<br>Test | Internet<br>Update |
| @Start                                                            |                                                                                                    |                                                                                                    | 030                                                                                                   |                                                    |                           | 3157-128 8:32 AM   |

6. Enter the Password and click **OK**. The part number can be found on the PCM label.

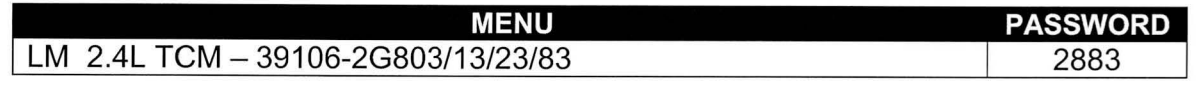

- 7. If the "Voltage is OK", select OK. If not, select CANCEL and charge the vehicle battery.
- 8. The remaining steps are the same as Step 7~12 of the Auto Procedure.
- 9. Check for DCT and erase any DTC. Drive the vehicle to confirm proper operation.